## **Western Union**

## การตรวจสอบสถานะรายการ (1/2)

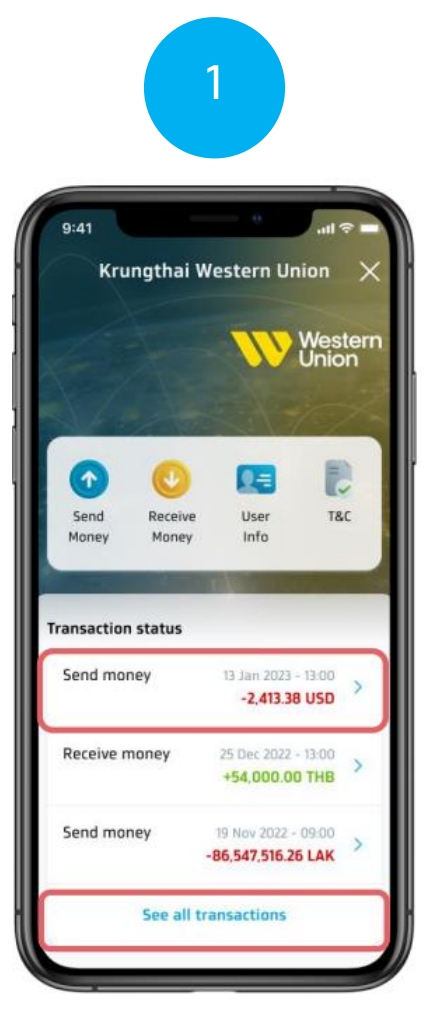

เลือกรายการที่ต้องการจะดูรายละเอียด หรือ ทดดูรายการทั้งหมด (See All Transaction)

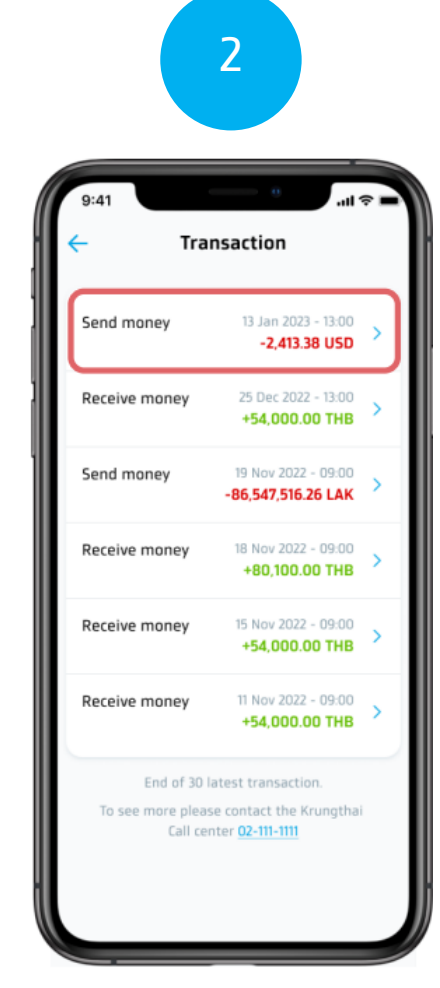

เลือกรายการที่ต้องการดูรายละเอียด

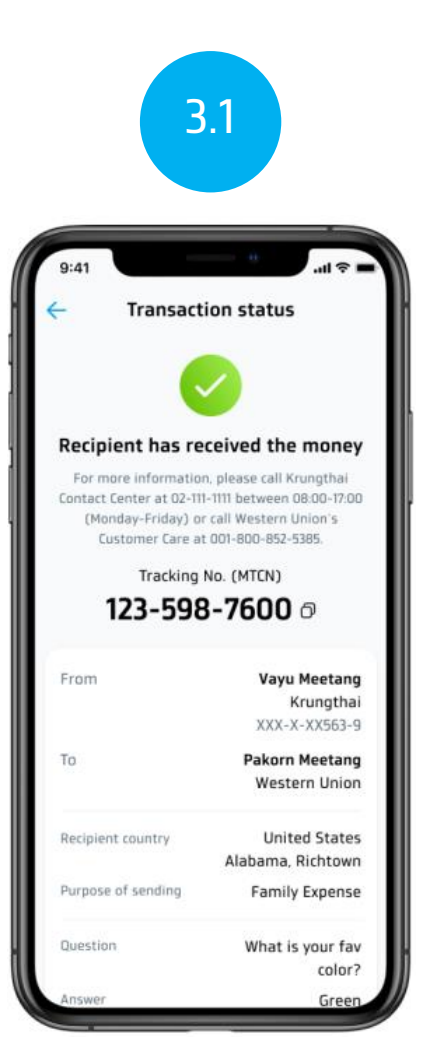

ดูสถานะของรายการ

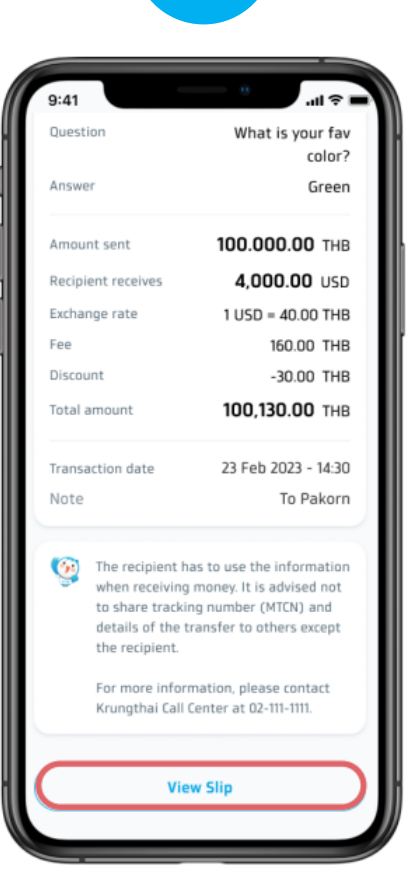

3.2

หรือทดดูสลิป (View Slip)

## Western Union

## การตรวจสอบสถานะรายการ (2/2)

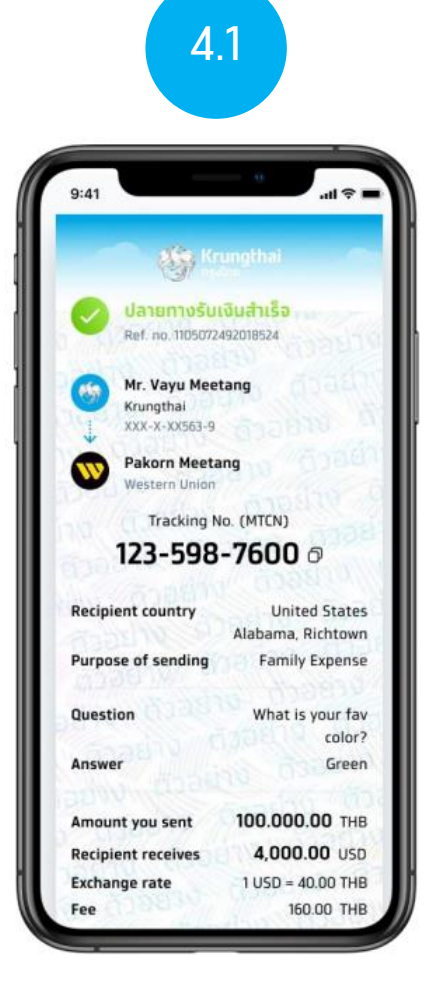

ดูสลิปส่งเงิน

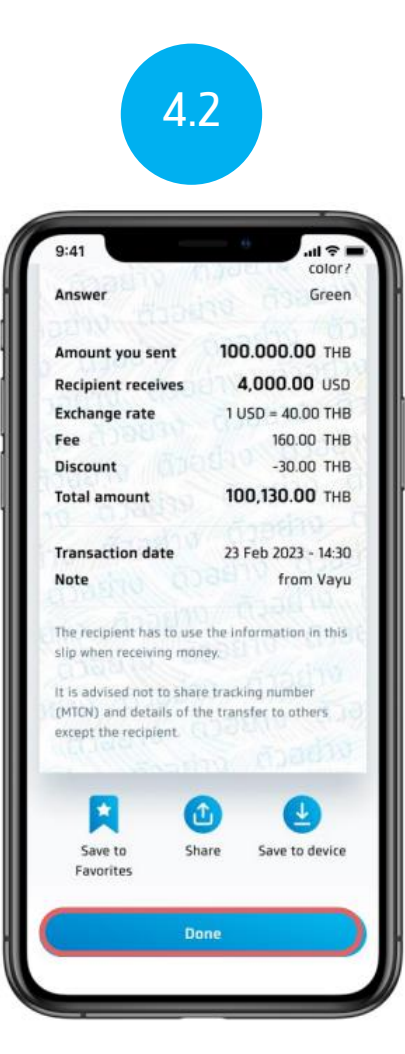

และทดเสร็จสิ้น (Done) เพื่อทลับไปหน้าหลักของ Western Union